## **EXPORTER EN MP3 A PARTIR DE AUDACITY**

Une fois Audacity téléchargé et installé, il est nécessaire d'avoir le fichier « lame » pour pouvoir exporter en mp3.

## Une fois cette manipulation effectuée, il n'est plus nécessaire de la refaire.

Voici la procédure.

Récupérer le fichier à l'adresse suivante : http://lame.buanzo.com.ar/

choisir le premier, cliquer et l'enregistrer sur le bureau

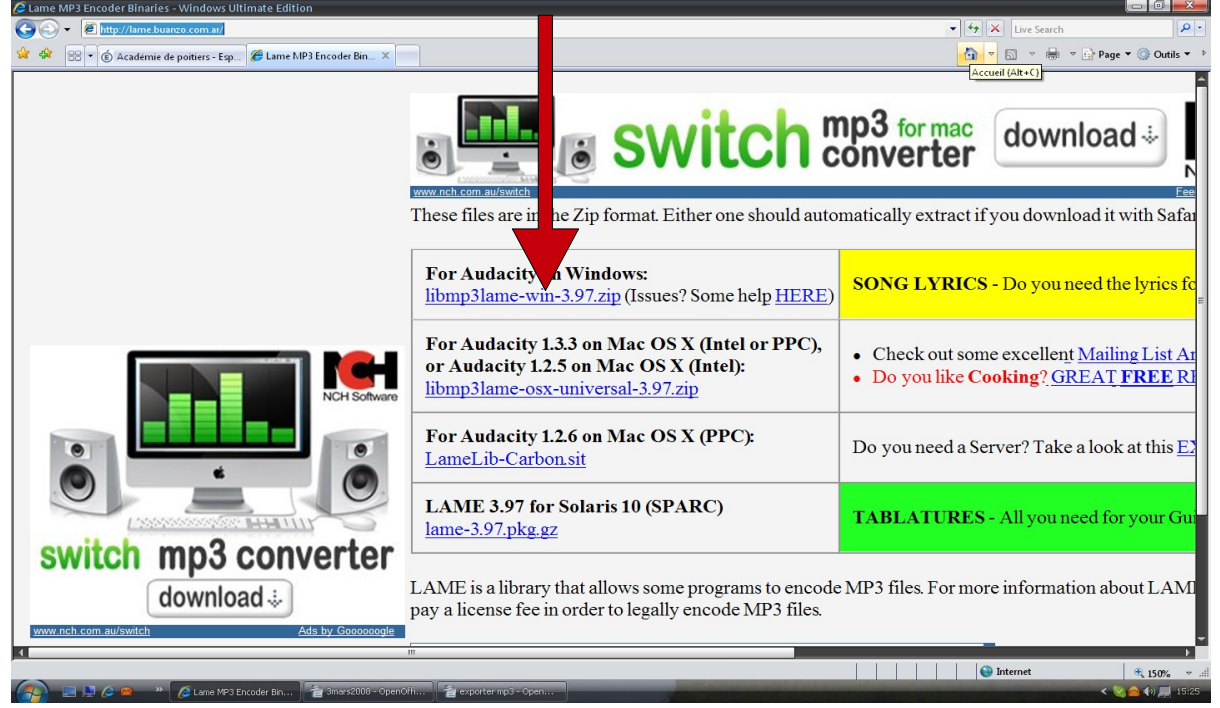

une fois enregistré sur le bureau, faire clic droit et choisir soit « extraire vers » pour winzip ou comme sur le dessin pour winrar.

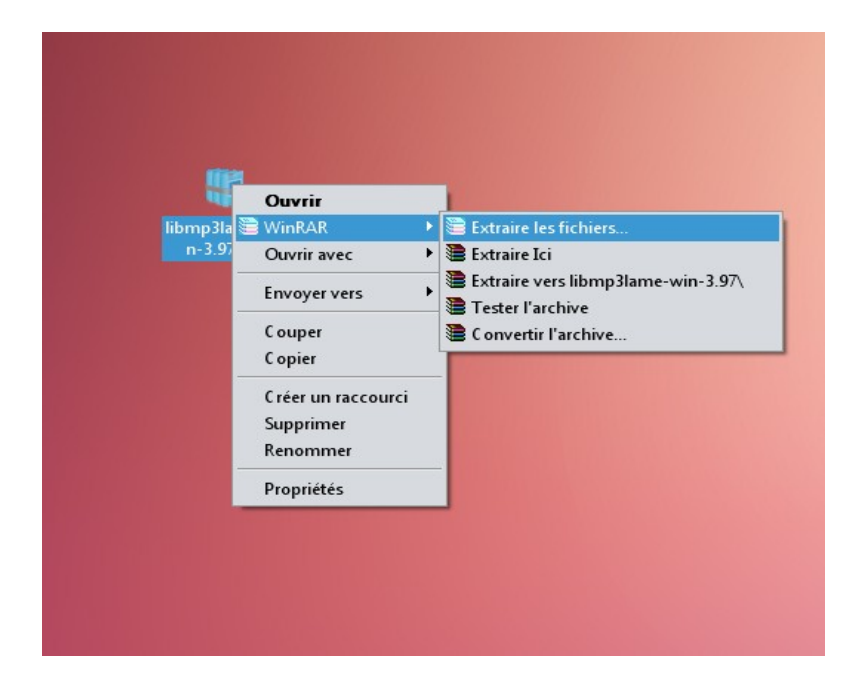

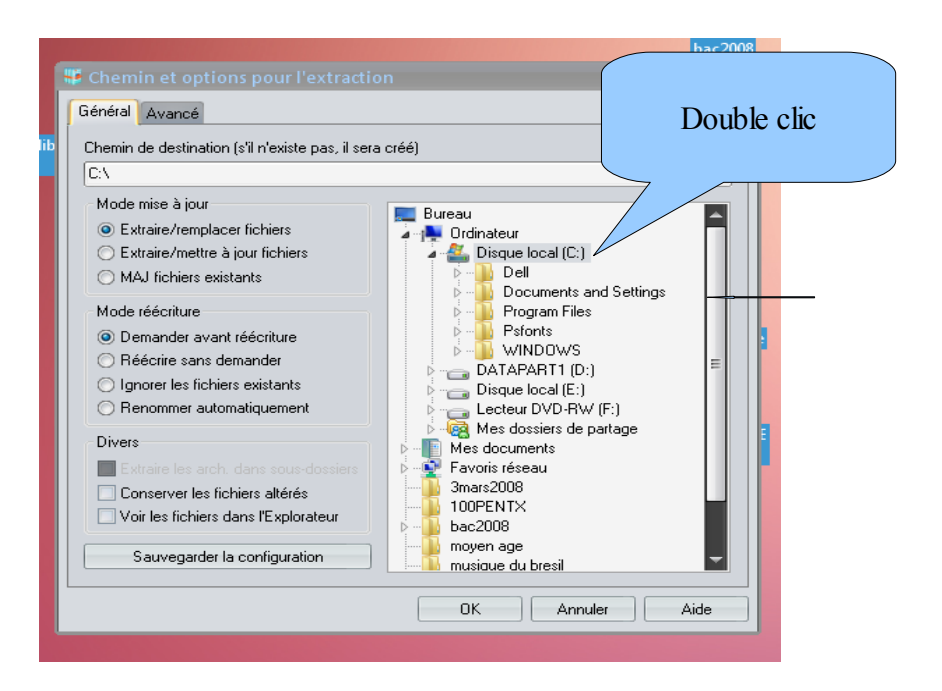

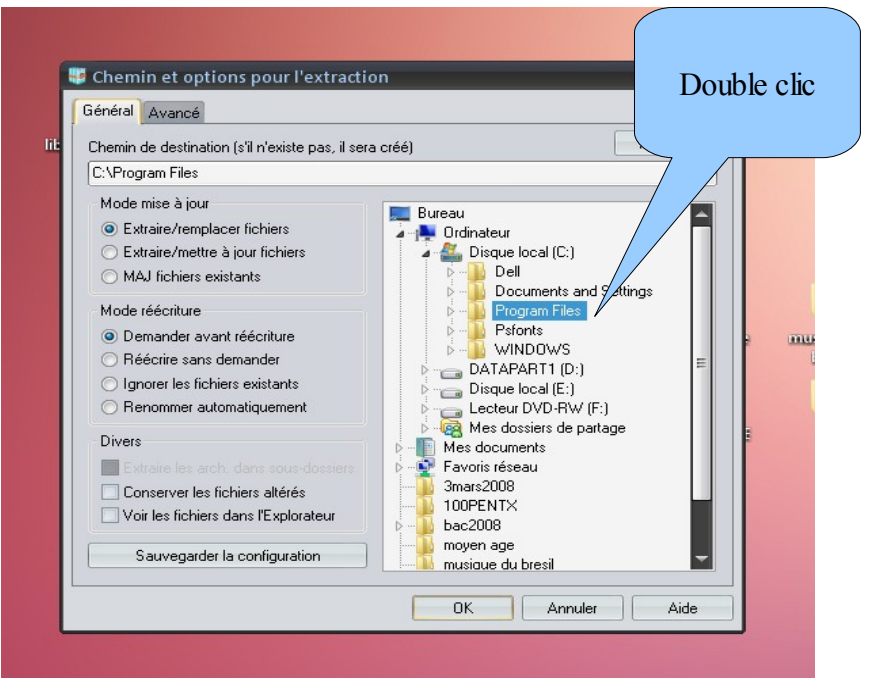

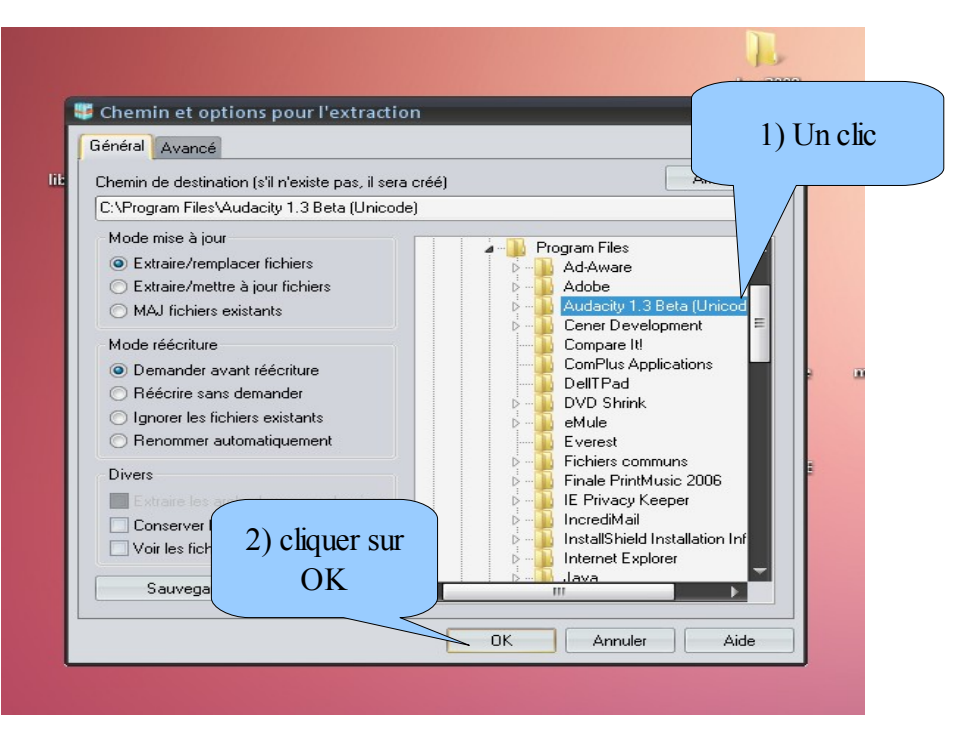

## **Depuis Audacity:**

| le Audacity                      |           |               |                 |         |      |                               |     |          |     |                |          |
|----------------------------------|-----------|---------------|-----------------|---------|------|-------------------------------|-----|----------|-----|----------------|----------|
| Fichier Edition Affichage Pistes | Générer l | Effet Analyse | Aide            |         |      |                               |     |          |     |                |          |
| Nouveau                          | Ctrl+N    |               | [ <u>२</u> 🖉 🕄  |         | G    |                               |     | .ta 🖉 Ta |     | Microphone num | érique 🖪 |
| Ouvrir                           | Ctrl+O    |               |                 |         |      |                               | +   | ~ ~      |     |                | · · ·    |
| Projets récents                  | •         |               | -   ↔   氷     ╹ | " ▼     | °∕∕⊻ |                               |     |          |     |                |          |
| Fermer                           | Ctrl+W    | 2,0           | 3,0             | 4,0     | 5,0  | 6,0                           | 7,0 | 8,0      | 9,0 | 10,0           | 11,      |
| Enregistrer le projet            | Ctrl+S    |               |                 |         |      |                               |     |          |     |                |          |
| Enregistrer le projet sous       | curve .   |               |                 |         |      |                               |     |          |     |                |          |
| Vérifier les dépendances.        |           |               |                 |         |      |                               |     |          |     |                |          |
|                                  |           |               |                 | L LAL   |      |                               |     |          |     |                |          |
| Ouvrir l'éditeur de métadonnées  |           |               |                 |         |      | Reading and the second second |     |          |     |                |          |
| Importer                         | •         |               |                 | . IU    |      |                               |     |          |     |                |          |
| Exporter                         |           |               | - '     '       | · · · · |      |                               |     |          |     |                |          |
| Exporter la Martian              |           |               |                 |         |      |                               |     |          |     |                |          |
|                                  |           |               |                 |         |      |                               |     |          |     |                |          |
| Exporter les marqu               |           |               |                 |         |      |                               |     |          |     |                |          |
| Export Multiple                  | T.L1:     | _             |                 |         |      |                               |     |          |     |                |          |
| Appliquer le script              | Un ch     | c             |                 |         |      |                               |     |          |     |                |          |
| Editer les chaînes               |           |               |                 |         |      |                               |     |          |     |                |          |
|                                  |           |               |                 |         |      |                               |     |          |     |                |          |
| Mise en page                     |           |               |                 |         |      |                               |     |          |     |                |          |
| Imprimer                         |           |               |                 |         |      |                               |     |          |     |                |          |
| Exit                             | Ctrl+Q    |               |                 |         |      |                               |     |          |     |                |          |
|                                  |           |               |                 |         |      |                               |     |          |     |                |          |
|                                  |           |               |                 |         |      |                               |     |          |     |                |          |

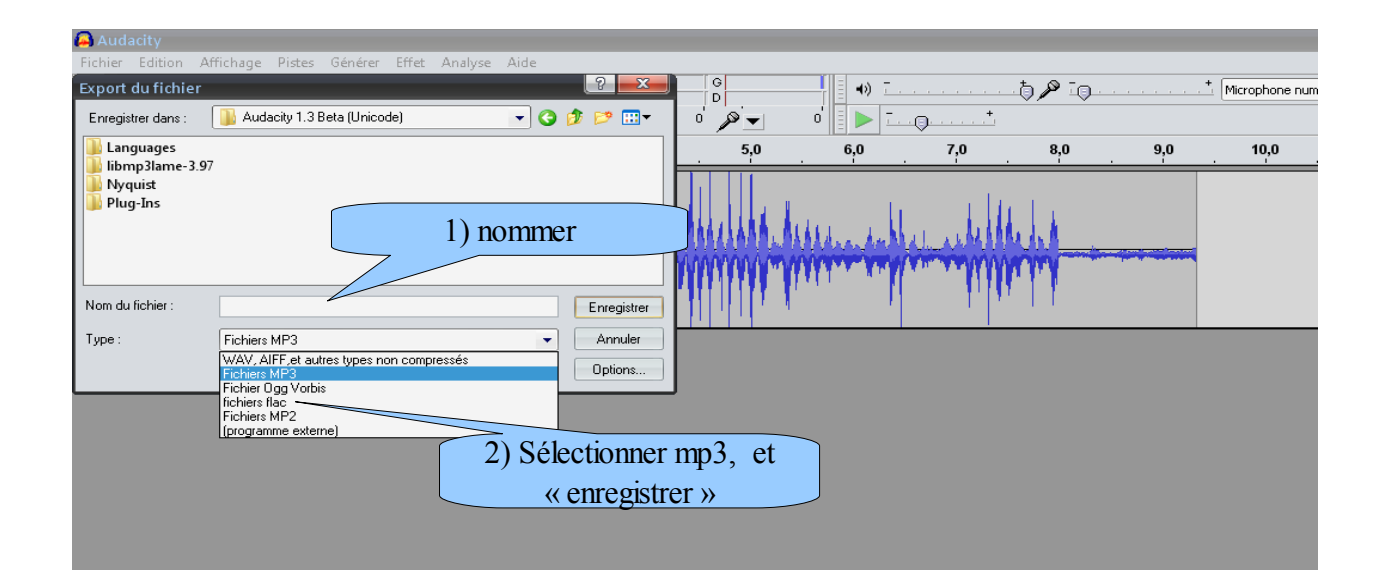

## apparaît alors cette fenêtre

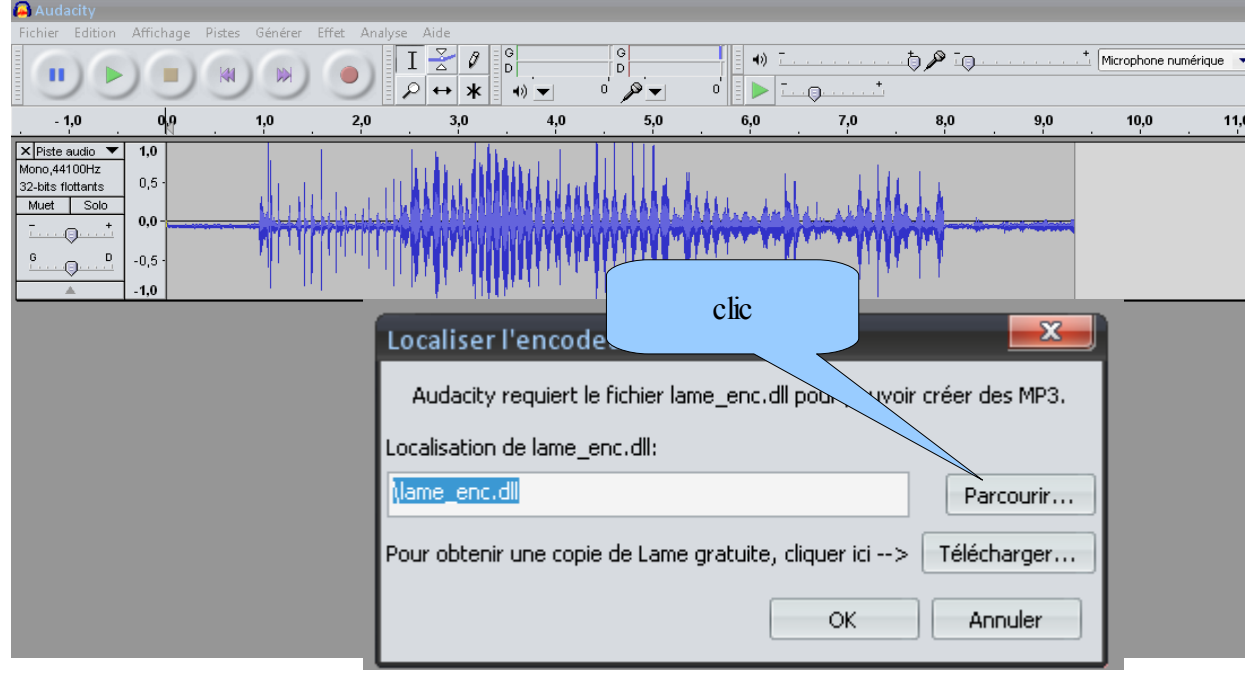

Après avoir cliqué sur « parcourir », choisir, « Disque local C », « program Files », « Audacity 1.3 Beta (Unicode) », »libmp3lame-3.97 »

| Où se trouve l           | ብላት በበበበበበብ በሌላት በፍላቂ ላይ ላይ ስምሳ አልበላበብ አብባ በበበበበበበ በ በማግኘ ነው።<br>ame_enc.dll ?           |
|--------------------------|------------------------------------------------------------------------------------------|
| Regarder dans :          | 📔 libmp3lame-3.97 🔹 🕑 🍺 📰 🕶                                                              |
| Mes documents<br>récents | lame_enc.dll 1) 1 clic                                                                   |
| Bureau                   |                                                                                          |
| Mes documents            |                                                                                          |
| <b>N</b><br>Ordinateur   | 2) 1 clic                                                                                |
|                          | Nom du fichier : Iame_enc.dll Ouvrir   Fichiers de type : Seulement Iame_enc.dll Annuler |
| Favoris réseau           |                                                                                          |

Et voilà, vous pourrez définitivement exporter en Mp3 sans repasser par toute cette manipulation,

Bon courage.